## Barcoding Scanning in MobileTek

1. Open the order and choose "Edit" to add/update pieces

| S Back                                                                                                    | 2040.           | .021714                                                                                                    | ¢                                                                  | Refresh                        |
|----------------------------------------------------------------------------------------------------|-----------------|----------------------------------------------------------------------------------------------------|--------------------------------------------------------------------|--------------------------------|
| Pickup<br>PickupDate [15<br>[15:35] CST<br>CS Logistics<br>Milwaukee<br>Contact:<br>11001 W Mitch<br>Milwaukee, WI<br>53214-3805                                                       | :35]-<br>ell St | Delivery[<br>[18:00] C<br>CS Logis<br>Contact:<br>3012 Pro<br>Madison<br>3336<br>Spec Ins                            | elivery<br>Date [18<br>ST<br>tics Ma<br>ogress  <br>, WI 53<br>tr: | 3:00]-<br>adison<br>Rd<br>716- |
| Spec Instr:<br>Shipment De                                                                                                    | tails           | S<br>Refe                                                                                                    | hipper<br>erence #                                                 | ‡s                             |
| Service: ASAP<br>Vehicle: Car<br>Leg(s): Pickup &<br>Delivery<br>Total Pkgs: 1<br>Pkg Summary: [1]<br>Box<br>Weight: 1.00<br>Mileage: 71.63<br>TurnInBOL: *Turn in<br>BOL (paperwork)* |                 | Ref#:<br>Ref#2:<br>Fuss Test:<br>Ref#4:<br>Caller: Mike Fuss<br>Department:<br>Phone: 414-550-<br>2710<br>SpecInstr: |                                                                    | ;s<br>)-                       |
| RoundTrip:                                                                                                    | dit (           | Depart P.                                                                                                    | /U                                                                 |                                |

2. Click "Add New", adjust the package type/package count accordingly, and hit "Save"

| & Back        | 2040.021714 | C Refresh |
|---------------|-------------|-----------|
| Add New Packa | age(s)      |           |
| Package type: |             |           |
|               | Bag         | •         |
| Package coun  | t:          |           |
| 3             |             |           |
|               |             |           |
| 0             | Save        |           |

3. Click on the package type where barcode data has to be added

| S Back   | 2040.021714 | C Refresh |
|----------|-------------|-----------|
| Packages | Weight      | RefNo(s)  |
| Packages |             | Add New   |
| Bag (3)  |             | ٥         |
| Box (1)  |             | ٥         |

4. Click "Edit Items"

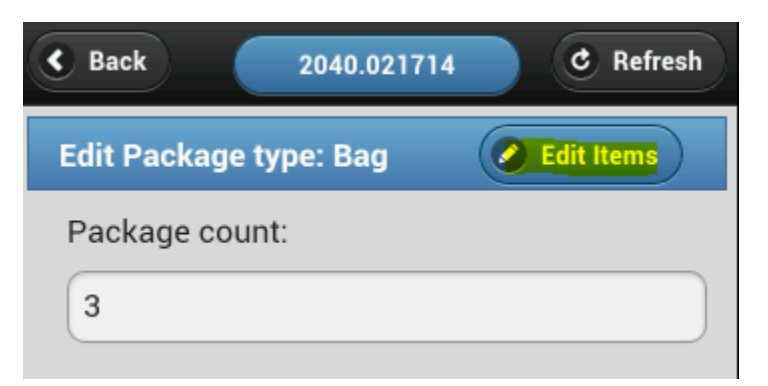

5. Click on the first individual package needing the barcode data

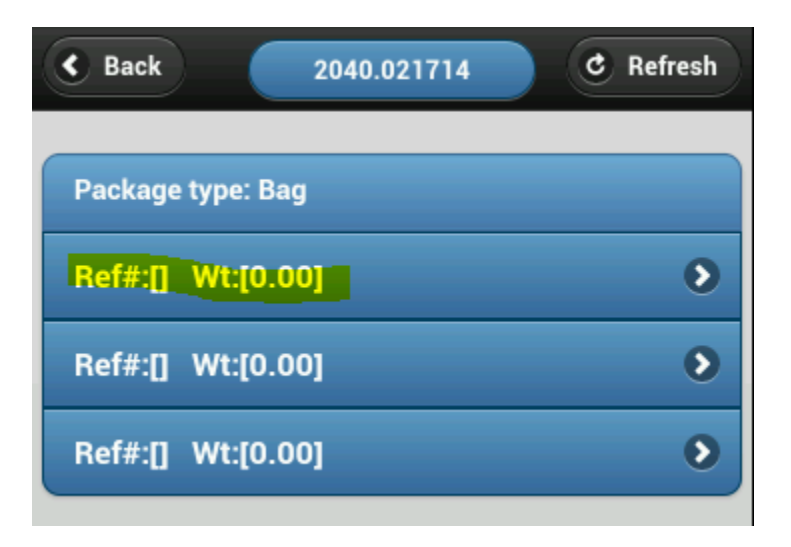

6. Click in the "RefNo" box, hit the menu key on your phone, and choose "Scan"

| S Back     | 2040.021714 | ه ( | Refresh |
|------------|-------------|-----|---------|
| Edit Pa    | ickage-Item |     |         |
| RefNo      |             |     |         |
|            |             |     |         |
| Weigh      | ıt          |     |         |
| 0.00       |             |     |         |
|            | Save        |     |         |
| Prev.      | Next        |     |         |
|            | Home        |     |         |
| <u>ч</u>   | Scan        |     |         |
| a          | Refresh     |     | ľ       |
| 1          | Settings    |     |         |
| 123<br>Sym | Exit        |     | Go      |
|            |             |     | - )     |

7. The camera screen will pop up. Hold the red line over the barcode until it turns green and beeps

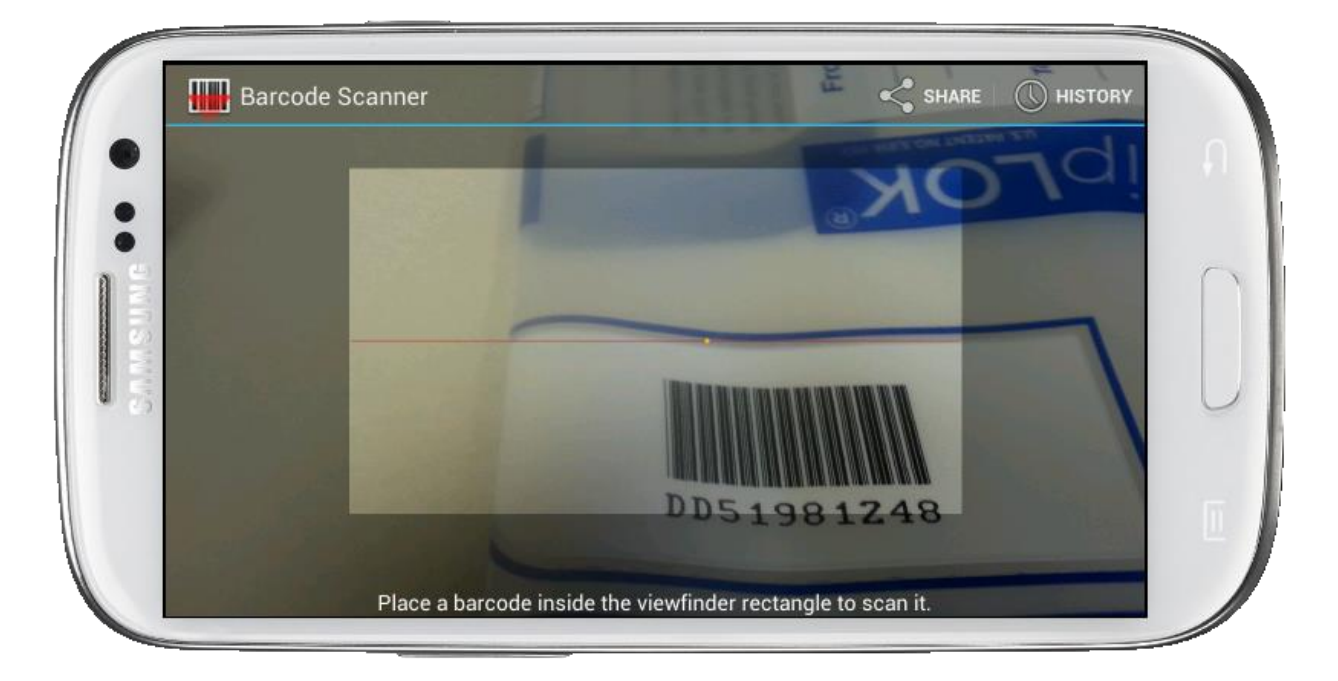

8. The data from the barcode will be entered into the empty box

| Back 2040.02171   | 4 C Refresh |
|-------------------|-------------|
| Edit Package-Item |             |
| RefNo             |             |
| DD51981248        |             |
| Weight            |             |
| 0.00              |             |
|                   |             |

- 9. Click "Save" to input the data
- 10. Repeat the process for each additional scan needed

Note: The process of using the camera to input barcode data can be used in any empty text field within MobileTek.